# 9.2 Closing a Purchase Order

**Purpose:** Use this document as a reference for closing a purchasing orders in ctcLink.

Audience: Purchasing Staff

- You must have at least one of these local college managed security roles:
- ZZ Purchase Order Processing

You must also set these User Preference Definitions:

- User Preferences: Purchase Order Entry
- Buyer Setup

If you need assistance with the above security roles or User Preference Definitions, please contact your local college supervisor or IT Admin to request role access.

# Conditions to Qualify a PO to be Closed:

**PO Status**: The close process verifies that the PO has a status of D (dispatched) or X (canceled).

*Schedule Date:* Plus Close Days has already passed (last activity date <= system date).

▲ Note: The **Close Days** field is configured on the Purchasing Definition - Business Unit Definition page and specifies the number of days beyond a purchase order's last activity date during which the purchase order cannot be closed. The close days value creates a grace period during which you can change the purchase order before the purchase order closes. If you leave the Close Days field blank, the system uses zero close days.

**Activity Date**: The system updates this date on the purchase order when a change order is created and is saved, and also when a purchase order is canceled. The close process uses these calculations to determine whether the purchase order's last activity date enables the process to close the purchase order: (Activity Date)  $\leq$  (Current Date) - (Close Days).

*Match Status*: The Close Purchase Orders process verifies whether matching is required and if it is required, the match status of the purchase order is M (matched) or P (partially matched). A matching status of P (partially matched) does not qualify the purchase order for closure.

When matching is required on a purchase order, there can be several vouchers against a purchase order. One of the vouchers might be matched, but the status (MATCH\_STATUS\_PO) on the purchase order remains P (partially match) until the final voucher is matched. The purchase order status then changes to M (matched). The close process considers a purchase order fully matched and available for closure when the quantity ordered for each line on the purchase order is less than or equal to the total quantity received and matched.

**Amount Only**: The close process checks to see whether the Amount Only check box (AMT\_ONLY\_FLG) is selected for the purchase order line. If the purchase order line is to be received by amount only, the Close Purchase Orders process sums up the merchandise amounts in vendor currency recorded in receipt transactions and compares the total to the merchandise amount on the purchase order to determine whether the purchase order has been fully received.

**Receiving**: The close process verifies whether Receiving is Required for the PO line on the Maintain Purchase Order - Details for Line page. The process uses this setting in conjunction with the due date value at the record level to determine whether it can close the purchase order.

**Due Date**: The close process uses this calculation to verify that the due date on the purchase order schedule line is less than or equal to the calculated close date: (Due Date)  $\leq$  (Current Date) - (Close Days).

*Voucher Status*: The Close Purchase Orders process verifies that associated vouchers have been posted, deleted, or closed. This requirement exists whether or not the purchase order requires matching.

### Close Purchase Orders using the Buyer's Workbench

Use the <u>Buyer's Workbench</u> to close a single PO or to select multiple PO's to close at the same time. The Buyer's Workbench provides details if a PO is not eligible to be closed (unlike the PO Close batch process).

 Note: The Buyer's Workbench can also be used Approve/Unapprove, Dispatch, Cancel, Inquire, and review Purchase Orders.

#### Navigation: NavBar > Navigator > Purchasing > Purchase Orders > Buyer's Workbench

- 1. The **Buyer's Workbench Filter Options** page displays.
- 2. Select on **Search** to find an existing Run Control ID.
- Or, add a new Run Control ID by clicking on the Add a New Value tab. Input a Workbench ID, then select Add.

4. The Filter Options page will open. Enter search criteria and click on **Search**. Leave blank for all values.

| Filter Options                                                                                                    |                                               |                |                                               |                  |                                            |      |
|----------------------------------------------------------------------------------------------------|-----------------------------------------------|----------------|-----------------------------------------------|------------------|--------------------------------------------|------|
| Business Unit                                                                                                    | WA                                            | WorkBench ID E | BUYERWB                                       |                  |                                            |      |
| Description                                                                                                    | BUYER WB                                      |                |                                               |                  |                                            |      |
| nter search criteria and click                                                                                                    | on Search. Leave blank for                    | all values.    |                                               |                  |                                            |      |
| Search Criteria                                                                                                    |                                               |                |                                               |                  |                                            |      |
| Purchase Order                                                                                                    | Q                                             |                | То                                            | Q                |                                            |      |
| PO Date                                                                                                    | 11/01/2021                                    |                | To 03                                         | 01/2022          |                                            |      |
| Activity Date                                                                                                    | ii)                                           |                | То                                            | Di               |                                            |      |
| Due Date                                                                                                    | 1                                             |                | То                                            | 14               |                                            |      |
| Request BU                                                                                                    | Q                                             |                | Requisition ID                                | Q                |                                            |      |
| Supplier ID                                                                                                    | Q                                             |                |                                               |                  |                                            |      |
| Item ID                                                                                                    |                                               | Q              |                                               |                  |                                            |      |
| Buyer                                                                                                    |                                               | Q              |                                               |                  |                                            |      |
| Contract SetID                                                                                                    | Q                                             |                |                                               |                  |                                            |      |
| Contract ID                                                                                                    |                                               | Q              | Contract Version                              | Q                |                                            |      |
| Release Number                                                                                                    | Q                                             |                |                                               |                  |                                            |      |
| GPO ID                                                                                                    |                                               | Q              |                                               |                  |                                            |      |
| GPO Contract                                                                                                    |                                               |                |                                               |                  |                                            |      |
| Status                                                                                                    |                                               |                |                                               |                  |                                            |      |
| Open                                                                                                    | Pending Appr                                  |                | Approved                                      |                  | Denied                                     |      |
| Dispatched                                                                                                    | Cancelled                                     |                | Include Close                                 | d                |                                            |      |
| Receiving                                                                                                    |                                               |                |                                               |                  |                                            |      |
| Recv Reqd                                                                                                    | Optional                                      | ~              |                                               |                  |                                            |      |
|                                                                                                    |                                               |                | O Partially Rece                              | ived             | O Fully Received                           |      |
|                                                                                                    | O Not Received                                |                | 0.1111                                        |                  |                                            |      |
| O All<br>Natching                                                                                                    | O Not Received                                |                | 0.111                                         |                  |                                            |      |
| ◯ All<br><mark>/atching</mark><br>□ Required                                                                                                  | Not Received     Not Required                 |                | ,                                             |                  |                                            |      |
| ○ AII<br><mark>Aatching</mark><br>□ Required<br>○ AII                                                                                         | Not Received     Not Required     None        |                | O Partial Match                               |                  | O Fully Matched                            |      |
| <ul> <li>○ AII</li> <li>Matching</li> <li>□ Required</li> <li>○ AII</li> <li>incumbrance</li> </ul>                                           | Not Required None                             |                | O Partial Match                               |                  | O Fully Matched                            |      |
| <ul> <li>All</li> <li>Atching</li> <li>Required</li> <li>All</li> <li>Incumbrance</li> <li>Open Encumbrances</li> </ul>                       | Not Required Not Required None                |                | O Partial Match                               |                  | O Fully Matched                            |      |
| <ul> <li>All</li> <li>Attching</li> <li>Required</li> <li>All</li> <li>Incumbrance</li> <li>Open Encumbrances</li> <li>ChartFields</li> </ul> | Not Required Not Required None                |                | O Partial Match                               | View All   🖉   🔢 | Fully Matched                              | _ast |
| All Atching Required All Open Encumbrance ChartFields Etherite                                                                                | Not Required Not Required None                |                | O Partial Match                               | View All   💷   🔜 | ○ Fully Matched                            | _ast |
| All Atching Aquired All Automorphance Open Encumbrances ChartFields Chartfields L Unit Account                                                | O Not Required Not Required Oper Unit Fund Ap | prop Dept      | O Partial Match Personalize   Find Class Stat | View All   💷   📑 | Fully Matched                              | _ast |
| All Astching Required All Call Call Call Call Call Call Call                                                                                  | O Not Required None Oper Unit Fund App        | prop Dept      | O Partial Match Personalize   Find Class Stat | View All [ 2] ]  | Fully Matched  First ④ 1 of 1 ④ 1  Project | _ast |

- 5. The **Buyer's Workbench** page will open and Purchase Order(s) will be listed based on the search parameters.
- 6. If a new Run Control ID was added, enter a description in the **\*Description** field as this is a required field.

| Buye     | er's WorkBe                 | ench               |                  |                                        |               |               |             |                 |               |                 |               |                  |
|----------|-----------------------------|--------------------|------------------|----------------------------------------|---------------|---------------|-------------|-----------------|---------------|-----------------|---------------|------------------|
|          | Business U                  | nit WA             |                  | WorkBench ID BUYERWB                   |               |               |             |                 |               |                 |               |                  |
|          | *Descript                   | ion BUYER W        | /B               |                                        |               |               |             |                 |               |                 |               |                  |
| Sele     | ect POs for Furth           | er Processing      |                  |                                        |               |               |             |                 |               |                 |               |                  |
| Lis      | st of Purchase              | Orders             |                  |                                        |               |               |             | Personalize   I | Find View All | 2               | First 🕚       | 1-6 of 32 🕚 Last |
| De       | etail <u>A</u> pprova       | I <u>O</u> ther    |                  |                                        |               |               |             |                 |               |                 |               |                  |
|          | Purchase<br>Order           | Doc Status         | Hold             | PO Status                              | PO Date       | Last Activity | Supplier ID | Buyer           | Match Action  | Change<br>Order | Blanket<br>PO | Lines            |
| 0        | 0000001743                  |                    | N                | Dispatched                             | 11/01/2021    | 11/03/2021    | 0000051899  |                 | Standard      |                 |               |                  |
|          | 000001744                   |                    | N                | Pending Approval/Approved              | 11/01/2021    | 11/03/2021    | V00003835   |                 | No Match      |                 |               |                  |
|          | 0000001745                  | Î                  | N                | Dispatched                             | 11/01/2021    | 11/03/2021    | 0000046217  |                 | Standard      |                 |               |                  |
|          | 0000001748                  |                    | N                | Dispatched                             | 11/01/2021    | 11/01/2021    | V000034605  |                 | Standard      |                 |               |                  |
|          | 0000001747                  | m                  | N                | Dispatched                             | 11/01/2021    | 11/03/2021    | 0000046851  |                 | Standard      |                 |               |                  |
|          | 000001748                   |                    | N                | Dispatched                             | 11/01/2021    | 11/02/2021    | 0000048411  |                 | Standard      |                 |               |                  |
| <b>S</b> | Select All                  | Clear All          |                  | Crart                                  | Class         |               |             |                 |               |                 |               |                  |
| ACU      | on: Appro                   | ove u              | napprove         | Candel                                 | Close         |               |             |                 |               |                 |               |                  |
|          | Dispa                       | tch                | Preview          | Budget Check                           | Budget Pre-Ch | neck -        |             |                 |               |                 |               |                  |
| Go 1     | To: Set filter<br>Process M | options<br>Nonitor | Proces<br>View P | s Request Options<br>rocessing Results |               |               |             |                 |               |                 |               |                  |
|          | Save                        |                    |                  |                                        |               |               |             |                 |               |                 |               |                  |

- 7. Selecting the **Purchase Order** number will open the Purchase Order Inquiry screen so that PO details can be reviewed.
- 8. Selecting the **Document Status** icon will open the Document Status screen which will list any associated documents (requisitions, receipts, vouchers, and payments).
- 9. To select a single PO or multiple PO's, check the box next to the PO number. Select All or Clear All options are available if needed.

| uyer   | IS WORKBE           | encn             |           |                           |               |               |             |             |               |                 |               |                  |
|--------|---------------------|------------------|-----------|---------------------------|---------------|---------------|-------------|-------------|---------------|-----------------|---------------|------------------|
|        | Business U          | Init WA          |           | WorkBench ID BUYERWB      |               |               |             |             |               |                 |               |                  |
|        | *Descripti          | ion BUYER W      | VB        |                           |               |               |             |             |               |                 |               |                  |
| Seled  | t POs for Furth     | er Processing    |           |                           |               |               |             |             |               |                 |               |                  |
| List   | of Purchase         | Orders           |           |                           |               |               |             | Personalize | Find View All | ي ا 🖸           | First 🕚       | 1-6 of 32 🛞 Last |
| Deta   | ail <u>A</u> pprova | al <u>O</u> ther |           |                           |               |               |             |             |               |                 |               |                  |
| P      | Purchase<br>)rder   | Doc Status       | Hold      | PO Status                 | PO Date       | Last Activity | Supplier ID | Buyer       | Match Action  | Change<br>Order | Blanket<br>PO | Lines            |
| 0      | 000001743           |                  | N         | Dispatched                | 11/01/2021    | 11/03/2021    | 0000051899  |             | Standard      |                 |               |                  |
| •      | 000001744           |                  | N         | Pending Approval/Approved | 11/01/2021    | 11/03/2021    | V00003635   |             | No Match      |                 |               |                  |
| •      | 000001745           |                  | N         | Dispatched                | 11/01/2021    | 11/03/2021    | 0000046217  |             | Standard      |                 |               |                  |
| •      | 000001748           |                  | N         | Dispatched                | 11/01/2021    | 11/01/2021    | V000034605  |             | Standard      |                 |               |                  |
| •      | 000001747           | m                | N         | Dispatched                | 11/01/2021    | 11/03/2021    | 0000046851  |             | Standard      |                 |               |                  |
| •      | 000001748           |                  | N         | Dispatched                | 11/01/2021    | 11/02/2021    | 0000048411  |             | Standard      |                 |               |                  |
| ✔ Se   | elect All 🗖 C       | Clear All        |           |                           |               |               |             |             |               |                 |               |                  |
| Action | n: Appro            | ove L            | Inapprove | Cancel                    | Close         |               |             |             |               |                 |               |                  |
|        | Dispa               | itch             | Preview   | Budget Check              | Budget Pre-Cl | neck          |             |             |               |                 |               |                  |
| Go To: | : Set filter        | options          | Proces    | s Request Options         |               |               |             |             |               |                 |               |                  |
|        | Process N           | Ionitor          | View F    | Processing Results        |               |               |             |             |               |                 |               |                  |
| Sa     | ave                 |                  |           |                           |               |               |             |             |               |                 |               |                  |

1 The **Action** button availability is based on the user's User Preferences-Purchase Order Authorization settings.

- **Approve:** Click this button to change the status of the selected purchase orders to Approved.
- **Unapprove:** Click this button to change the status of the selected purchase orders to Open. (Dispatched purchase orders cannot be unapproved).
- **Cancel:** Click to cancel the selected purchase orders. When you cancel a purchase order that is in a Dispatched status, the status changes to Pend Cncl (pending cancel).
- **Close:** Select to close the selected purchase orders from further processing.
- **Dispatch:** Select to dispatch the selected purchase orders. Only purchase orders with approved or pending cancel statuses can be dispatched. The purchase order must also have a valid budget check status.
- **Preview:** Select to preview the selected purchase orders.
- **Budget Check:** Click to initiate the budget check process for the selected purchase orders. When you click the Budget Check button, the Processing Results page appears. Use this page to review the selected purchase orders and select to proceed with order processing.
- **Budget Pre-Check:** Click to check the budget only. This button enables you to check whether a budget exists for a purchase order before the amount is committed to the

pre-encumbrance or encumbrance and makes it possible to validate documents in work-in-progress mode without affecting budget balances. The statuses of Provisionally Valid or Error on the transaction pages indicate whether a budget is available.

- **1** The **Go To** options at the bottom of the screen, provide access to the following:
  - **Set filter options:** Click to return to the Buyer's Workbench Filter Options page to modify the search parameters.
  - **Process Request Options:** Click to access the Buyer's Workbench Process Request Options page. Use this page to define process request options for use by the dispatch process.
  - **Process Monitor:** Click to access the Process Monitor page, where you can view the status of purchase orders that you submitted to dispatch or preview.
  - **View Processing Results:** Click to access the Buyer's Workbench Processing Results page, where you can view the results of the actions that you have performed.

A Note: **Process Request Options** must be established for the workbench before you will be able to dispatch the selected purchase orders.

| Buyer's WorkBe                         | ench               |                     |                                         |                        |               |             |                 |               |                 |               |                  |
|----------------------------------------|--------------------|---------------------|-----------------------------------------|------------------------|---------------|-------------|-----------------|---------------|-----------------|---------------|------------------|
| Business U                             | Jnit WA            |                     | WorkBench ID BUYERWB                    |                        |               |             |                 |               |                 |               |                  |
| *Descript                              | tion BUYER W       | /B                  |                                         |                        |               |             |                 |               |                 |               |                  |
| Select POs for Furth                   | er Processing      |                     |                                         |                        |               |             |                 |               |                 |               | -                |
| List of Purchase                       | e Orders           |                     |                                         |                        |               |             | Personalize   P | Find View All | 2 🔣             | First 🕚       | 1-6 of 32 🕚 Last |
| Detail Approve                         | al <u>O</u> ther   |                     |                                         |                        |               |             |                 |               |                 |               |                  |
| Purchase<br>Order                      | Doc Status         | Hold                | PO Status                               | PO Date                | Last Activity | Supplier ID | Buyer           | Match Action  | Change<br>Order | Blanket<br>PO | Lines            |
| 0000001743                             |                    | N                   | Dispatched                              | 11/01/2021             | 11/03/2021    | 0000051899  |                 | Standard      |                 |               |                  |
| 0000001744                             |                    | N                   | Pending Approval/Approved               | 11/01/2021             | 11/03/2021    | V00003635   |                 | No Match      |                 |               |                  |
| 0000001745                             |                    | N                   | Dispatched                              | 11/01/2021             | 11/03/2021    | 0000046217  |                 | Standard      |                 |               |                  |
| 0000001748                             |                    | N                   | Dispatched                              | 11/01/2021             | 11/01/2021    | V000034605  |                 | Standard      |                 |               |                  |
| 0000001747                             |                    | N                   | Dispatched                              | 11/01/2021             | 11/03/2021    | 0000046851  |                 | Standard      |                 |               |                  |
| 0000001748                             |                    | N                   | Dispatched                              | 11/01/2021             | 11/02/2021    | 0000048411  |                 | Standard      |                 |               |                  |
| Select All C                           | Clear All<br>ove U | napprove<br>Preview | Cancel<br>Budget Check                  | Close<br>Budget Pre-Ch | neck          |             |                 |               |                 |               | ]                |
| Go To: Set filter<br>Process M<br>Save | options<br>Monitor | Proces<br>View F    | s Request Options<br>Processing Results |                        |               |             |                 |               |                 |               |                  |

10. To close a Purchase Order(s), select the **PO number**(s) and select the **Close** button. This will close the Purchase Order from further processing.

| Buver's WorkBe         | anch         |           |                       |               |               |             |             |               |                 |            |                   |
|------------------------|--------------|-----------|-----------------------|---------------|---------------|-------------|-------------|---------------|-----------------|------------|-------------------|
| bayers workDe          | STOT         |           |                       |               |               |             |             |               |                 |            |                   |
| Business U             | Init WA      |           | WorkBench ID BUYER WB |               |               |             |             |               |                 |            |                   |
| *Descript              | ion BUYER W  | /B        |                       |               |               |             |             |               |                 |            |                   |
| Select POs for Further | r Processing |           |                       |               |               |             |             |               |                 |            |                   |
| List of Purchase       | Orders       |           |                       |               |               |             | Personalize | Find View 100 | 2 🔜             | First 🕚    | 1-6 of 111 🛞 Last |
| Detail Approval        | Qther        |           |                       |               |               |             |             |               |                 |            |                   |
| Purchase Order         | Doc Status   | Hold      | PO Status             | PO Date       | Last Activity | Supplier ID | Buyer       | Match Action  | Change<br>Order | Blanket PO | Lines             |
| 0000000112             | B            | N         | Approved              | 02/07/2022    | 02/07/2022    | V000016486  |             | Standard      |                 |            |                   |
| 0000000111             | Ð            | N         | Approved              | 02/07/2022    | 02/07/2022    | 0000050753  |             | Standard      |                 |            |                   |
| 0000000110             | B            | N         | Approved              | 02/07/2022    | 02/07/2022    | 0000050753  |             | Standard      |                 |            |                   |
| 000000109              | Đ            | N         | Approved              | 02/07/2022    | 02/07/2022    | 0000050753  |             | Standard      |                 |            |                   |
| 000000108              | B            | N         | Dispatched            | 02/07/2022    | 02/07/2022    | V000033778  |             | Standard      |                 |            |                   |
| 000000107              |              | N         | Approved              | 02/07/2022    | 02/07/2022    | V000028294  |             | Standard      |                 |            |                   |
| Select All             | Clear All    |           |                       |               |               |             |             |               |                 |            |                   |
| Action: Appro          | IV9          | Inapprove | Cancel                | Close         |               |             |             |               |                 |            |                   |
| Einer a                |              |           |                       |               |               |             |             |               |                 |            |                   |
| Dispa                  | icn          | Preview   | Budget Check          | Budget Pre-Ch | песк          |             |             |               |                 |            |                   |
| Go To: Set filter o    | ptions       | Process   | Request Options       |               |               |             |             |               |                 |            |                   |
| Process N              | fonitor      | View Pr   | ocessing Results      |               |               |             |             |               |                 |            |                   |
| Save                   |              |           |                       |               |               |             |             |               |                 |            |                   |
|                        |              |           |                       |               |               |             |             |               |                 |            |                   |
| 🖹 Notify 🛛 🕄 Refre     | əsh          |           |                       |               |               |             |             |               |                 |            |                   |

- 11. The **Processing Results** screen displays.
- 12. A Not Qualified and Qualified box will display.

- If the PO is listed in the Qualified box, click on the Proceed: 'Yes' button. A message will
  display asking whether to continue with the close process. Select Yes to continue or
  choose No to cancel.
- If the PO is listed in the **Not Qualified** box, click the **Log** icon next to the PO number to view why the purchase order was not qualified for close.
- POs with the following messages **can be** overwritten and closed:
  - POs with Receiving Required On though not received.
  - The PO may not be closed because it has not been fully Matched.
  - POs with Receiving Required Off and Due Date not <= Calculated PO Close Date.

**Note:** You can override unqualified purchase orders and make them available for closing, by selecting the purchase order IDs and clicking the Override button. To give a user the authority to override non-qualified requisitions, select the **Override Non-Qualified POs** for 'Close' check box on the User Preferences - Procurement: Purchase Order Authorizations page.

POs with either of the following messages *cannot* be overridden and closed:

- The PO Line is tied to an active Voucher therefore it may not be closed.
- The PO is on Hold from Further Processing.
- The PO must have a valid budget check.

| Processin        | g Results          |                                    |          |         |            |               |                 |             |
|------------------|--------------------|------------------------------------|----------|---------|------------|---------------|-----------------|-------------|
| Busi             | ness Unit WA       | WorkBench ID                       | BUYER WB |         |            |               |                 |             |
| ~De              | Scription BUTER    | WB                                 |          |         |            |               |                 |             |
| select POs for   | Further Processing |                                    |          |         |            |               |                 |             |
|                  |                    |                                    |          | Accour  | nting Date | for Action 02 | /10/2022        |             |
|                  |                    |                                    |          | 🗆 Upo   | late Budge | et Date Equal | to Accounting D | Date        |
| Not<br>Qualified | Personalize   Vie  | w All   🗇 First 🕚 1 of<br>1 🕑 Last | Quali    | fied Pe | rsonalize  | View All   🖪  | First 🕢 1       | of 1<br>Las |
| PO ID            |                    | Log                                | PO ID    |         | Line       | Sched         | Distrib Line    |             |
| 000000108        |                    | 22                                 |          |         |            |               |                 | [           |
| Proceed:         | Yes                | No Return to Buyer's Work          | Bench    |         |            |               |                 |             |

- **13.** After the close process completes, the Buyer's Workbench will reappear. The status of the qualified POs should read 'Complete'.
- 14. Run the Budget Check process. The closed purchase order will remain selected. Click on the Budget Check button to run a final budget check. The Processing Results screen will display and the closed PO will be listed in the Qualified box. Click on Proceed Yes. A message will display asking whether to continue with the budget check POs process, click Yes to proceed or No to cancel. The final budget check will liquidate any remaining encumbrance.

### Closing a PO Line using the Buyer's Workbench

Use the Buyer's Workbench to view Purchase Order Lines.

1. Access the Buyer's Workbench - Purchase Order Lines page (click the Lines button for a purchase order on the Buyer's Workbench page).

 $\mathbf{\Omega}$ 

| Buyer's    | WorkBench                             |                     |                                    |               |               |             |            |                 |                 |                           |                 |
|------------|---------------------------------------|---------------------|------------------------------------|---------------|---------------|-------------|------------|-----------------|-----------------|---------------------------|-----------------|
| E          | Business Unit WA                      |                     | WorkBench ID CLOSE_PO              |               |               |             |            |                 |                 |                           |                 |
|            | *Description Close_F                  | 20                  |                                    |               |               |             |            |                 |                 |                           |                 |
| Select POs | s for Further Processing              |                     |                                    |               |               |             |            |                 |                 |                           |                 |
| List of P  | Purchase Orders                       |                     |                                    |               |               |             | Personaliz | e   Find   View | AI 🗐            | <ul> <li>First</li> </ul> | 🚯 1 of 1 🛞 Last |
| Detail     | Other                                 |                     |                                    |               |               |             |            |                 |                 |                           |                 |
| Purch      | nase Order Doc Statu                  | s Hold              | PO Status                          | PO Date       | Last Activity | Supplier ID | Buyer      | Match<br>Action | Change<br>Order | Blanket PO                | Lines           |
| 20000      | 001705                                | Ν                   | Dispatched                         | 10/12/2021    | 12/07/2021    | V000029965  | Tr         | No Match        |                 |                           |                 |
| Select /   | All 🔲 Clear All                       |                     |                                    |               |               |             |            |                 |                 |                           |                 |
| Action:    | Approve                               | Unapprove           | Cancel                             | Close         |               |             |            |                 |                 |                           |                 |
|            | Dispatch                              | Preview             | Budget Check                       | Budget Pre-Ch | eck           |             |            |                 |                 |                           |                 |
| Go To:     | Set filter options<br>Process Monitor | Process<br>View Pro | Request Options<br>cossing Results |               |               |             |            |                 |                 |                           |                 |
| Save       |                                       |                     |                                    |               |               |             |            |                 |                 |                           |                 |

2. You can select or clear purchase order lines.

| Buyer's WorkBench                                              |                   |                     |              |             |                 |
|----------------------------------------------------------------|-------------------|---------------------|--------------|-------------|-----------------|
| Purchase Order Lines                                           |                   |                     |              |             |                 |
| Business Unit WA(                                              | WorkBe            | ench ID CLOSE       | PO           |             |                 |
| Description Close_PO                                           |                   |                     |              |             |                 |
| Purchase Order 0000001705<br>Select POs for Further Processing |                   |                     |              |             |                 |
| List of Purchase Order Lines                                   | Persor            | nalize   Find   Vie | ew All 🛛 🖾 🛛 | 📑 🛛 First 🤇 | 🖲 1 of 1 🛞 Last |
| Details Contract Info                                          |                   |                     |              |             |                 |
| Line Status Item ID                                            | Description       | Category ID         | Recv Reqd    | RFQ ID      | RFQ Line        |
| Approved 963-64                                                | Registration Fees | 00255               | N            |             |                 |
| Select All                                                     |                   |                     |              |             |                 |
| Return to Buyer's WorkBench                                    |                   |                     |              |             |                 |

- 3. Select the **Return to Buyer's Workbench** link. Perform an **Action** (close, cancel, and so on..) for individual lines associated with the Purchase Order.
- 4. After the selected action completes, select the **Budget Check** button to run the Budget Checking process which updates the PO encumbrance amount.

| Buyer's      | WorkBei                     | nch             |                     |                                     |               |               |             |            |                  |                 |             |                |
|--------------|-----------------------------|-----------------|---------------------|-------------------------------------|---------------|---------------|-------------|------------|------------------|-----------------|-------------|----------------|
| E            | Business Un                 | nit VVA         |                     | WorkBench ID CLOSE_PO               |               |               |             |            |                  |                 |             |                |
|              | *Descriptio                 | on Close_PO     |                     |                                     |               |               |             |            |                  |                 |             |                |
| Select POs   | s for Further F             | Processing      |                     |                                     |               |               |             |            |                  |                 |             |                |
| List of P    | Purchase O                  | rders           |                     |                                     |               |               |             | Personaliz | ze   Find   View | AI   🗇   🚦      | 🗧 🛛 First 🤇 | 🖲 1 of 1 🛞 Lar |
| Detail       | Other                       |                 |                     |                                     |               |               |             |            |                  |                 |             |                |
| Purch        | ase Order                   | Doc Status      | Hold                | PO Status                           | PO Date       | Last Activity | Supplier ID | Buyer      | Match<br>Action  | Change<br>Order | Blanket PO  | Lines          |
| <b>00000</b> | 001705                      |                 | N                   | Dispatched                          | 10/12/2021    | 12/07/2021    | V000029965  | Th         | No Match         |                 |             |                |
| Select /     | All Cit                     | ear All<br>/e L | Inapprove           | Cancel                              | Close         |               |             |            |                  |                 |             |                |
|              | Dispato                     | sh              | Preview             | Budget Check                        | Budget Pre-Ch | eck           |             |            |                  |                 |             |                |
| Go To:       | Set filter op<br>Process Mo | tions           | Process<br>View Pro | Request Options<br>ocessing Results |               |               |             |            |                  |                 |             |                |
| Save         |                             |                 |                     |                                     |               |               |             |            |                  |                 |             |                |

# Running the PO Close Batch Process (PO\_PORECON)

Please see the following QRG <u>9.2 Running the Purchase Order Reconcile and Close Process</u>.